# Как оплатить через сайт Сбербанк Онлайн

### Шаг 1.

Зайдите на сайт online.sberbank.ru. Перейдите в раздел «Платежи».

| 🕝 СБЕР БАНК             | Главная Платежи История Каталог | [+ |
|-------------------------|---------------------------------|----|
| Поиск по интернет-банку |                                 | Q  |

Шаг 2.

Пролистайте страницу ниже до «Платежи». Выберете «Интернет и ТВ».

Для успешного поиска компании «АСТРА-ОРЕОЛ» выберете регион оплаты «Ленинградская область»

| Платежи                                                    | Регион: Ленинградская область г Санкт-Петербург 🗸 🗸 |
|------------------------------------------------------------|-----------------------------------------------------|
| Введите название, категорию услуги, ИНН или расчетный счет | Q                                                   |
| Обильная связь                                             | 1 ТВ ЖКХ и домашний телефон                         |
| Налоги, Штрафы, Пошлины,<br>Бюджетные платежи              | ие Погашение кредитов                               |

Шаг З.

Выберете «Интернет»

|   | < назад<br>Интернет | и ТВ                                           |             |
|---|---------------------|------------------------------------------------|-------------|
|   | Поиск поставщика 🗸  | Регион: <b>Ленинградская область г Санкт-П</b> | Іетербург 🗸 |
| C | С Интернет          |                                                | <b>Т</b> В  |

Шаг 4.

В строке поиска введите «Астра-Ореол» и выберете в категории «Организации» вариант с сайтом gatchina.ru

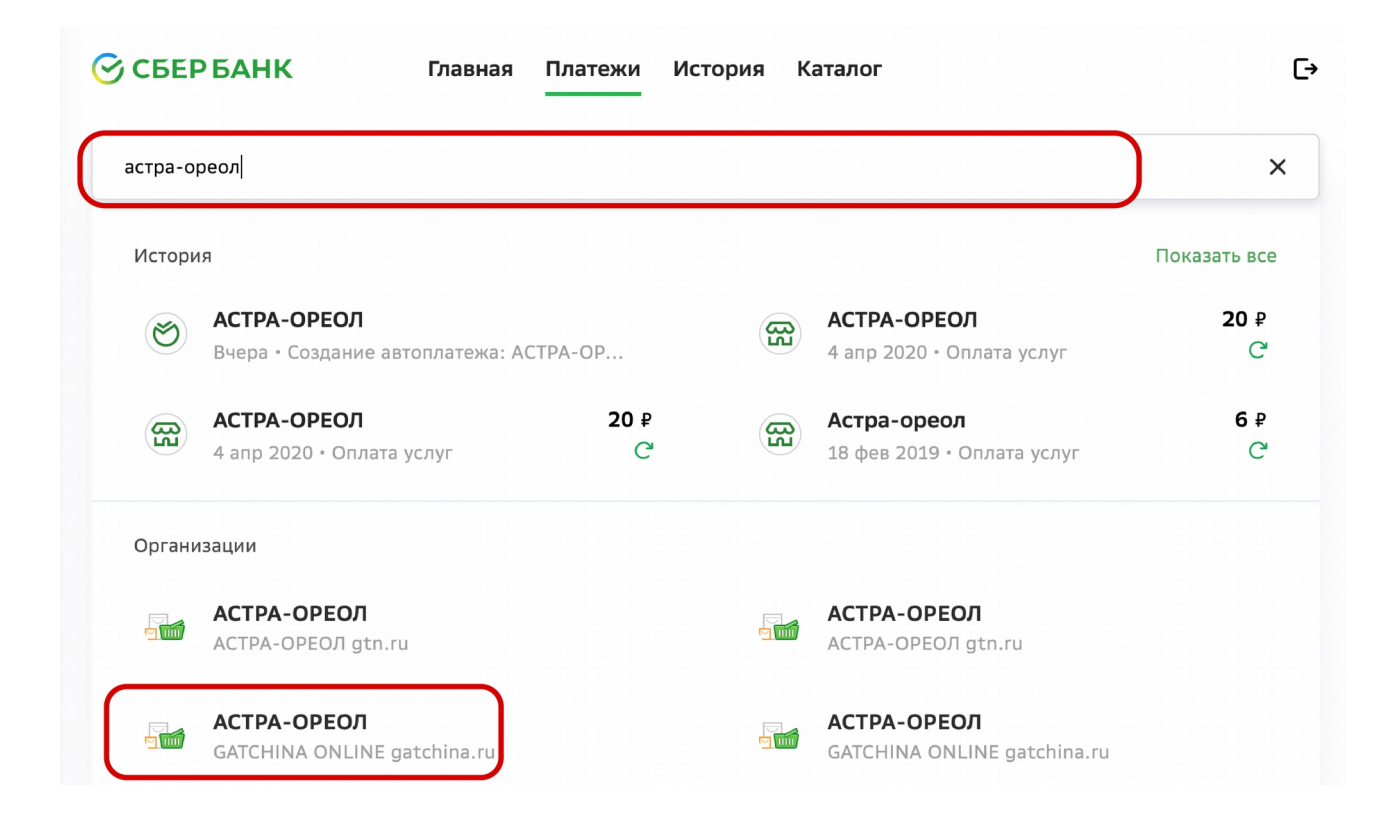

## Шаг 5.

В разделе «Услуги» выберет вариант «Gatchina online»

| Оплата: АСТРА-ОРЕОЛ                               |                    |
|---------------------------------------------------|--------------------|
| Заполните поля формы и нажмите на кнопку «Продолж | «ить».             |
| Поля, обязательные для заполнения, отмечены *.    |                    |
| выбор услуги заполнение реквизитов подтверждение  | в статус операции  |
|                                                   |                    |
| /слуги                                            |                    |
| GATCHINA ONLINE gatchina.ru                       | ACTPA-OPEOЛ gtn.ru |
| Перейти к оплате                                  | Перейти к оплате   |
|                                                   |                    |

# Шаг 6.

Введите номер Вашего договора и нажмите кнопку «Продолжить»

| АСТРА-ОРЕОЛ                     |                                                                                   |
|---------------------------------|-----------------------------------------------------------------------------------|
| Л/счет, Логин или Идентификатор | Ваш номер договора<br>Введите лицевой счет, логин или идентификатор (не более 100 |
|                                 | символов) Назад Продолжить                                                        |
|                                 |                                                                                   |

## Шаг 7.

Введите сумму платежа и нажмите кнопку «Продолжить»

| АСТРА-ОРЕОЛ                     |          |            |   |
|---------------------------------|----------|------------|---|
| Л/счет, Логин или Идентификатор | Ваш номе | р договора |   |
| Сумма платежа                   | 1 000,00 | ₽          |   |
|                                 | Назад    | Продолжить | - |

### Шаг 8.

Введите счет списания и нажмите кнопку «Оплатить»

| Л/счет, Логин или Идентификатор | Ваш номер договора     |             |  |
|---------------------------------|------------------------|-------------|--|
| Сумма платежа                   | 1 000 ₽                |             |  |
| Комиссия                        | 0                      |             |  |
| Счет списания                   | visa Classic ****      | XXX XXX ₽ ~ |  |
|                                 | Назад Оплатить 1 000 ₽ | -           |  |

Шаг 9.

Платеж выполнен

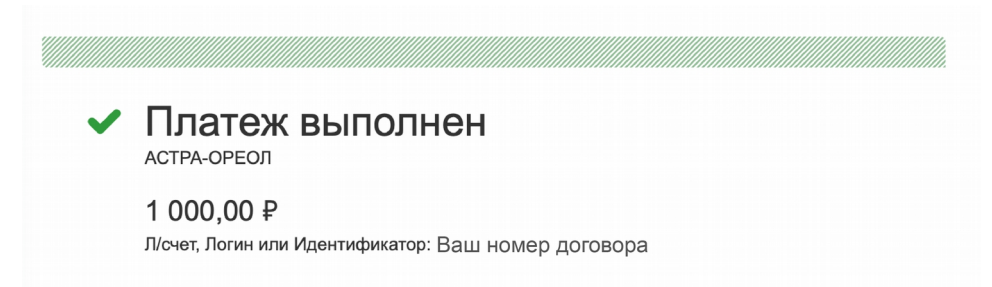